## 学位认证报告和学位验证报告申请操作步骤

## 一、学位认证报告

2008年9月1日之前获得的国内高等院校、科研院所等机构授予的学士、硕士和博士三级学位证书,以及未在学位授予信息报送(备案)系统中注册的军队院校学位证书,可在线免费申请书面认证报告(即《中国高等教育学位认证报告》)。

(1) 访问学信网,点击学籍学历学位模块的学位认证,如下图:

| 中国高等教育学生信息网(学信网)<br>CHSI 約育部学历查询网站、教育部高校招生阳光工程指定网站、全国硕士研究生招生报名和调剂指定网站                                                                             | 注册   登录   English                                              |
|----------------------------------------------------------------------------------------------------|----------------------------------------------------------------|
| 首页 学籍查询 学历查询 学位查询 在线验证 出国教育背景信息服务 图像校对 学信档                                                                                                    | 案高考研招港澳台招生征兵就业学职平台                                             |
| 2024年<br>体育类招生报表                                                                                                    | き指南                                                            |
| 快讯!2024年研考国家线发布                                                                                                    | 教育资讯                                                           |
| 聚焦研究生教育分类发展   本研贯通模式: 培养各领域拔尖创新人才                                                                                                    | • 关于做好2024年同等学力人员申请硕士学位外国语水                                    |
| 面向西部地区毕业生招聘专场   "同心共筑"2024届毕业生高校联合网络招聘会                                                                                                    | • 教育部与江西省举行部省会商会议                                              |
| 聚住2024全国西会、加强享庆县教育体系建设                                                                                                    | • 新农科建设: 注重交叉融合 培养紧缺人才                                         |
| 永乐2024王国内云,加强同历星获肖州示建议                                                                                                    | • 杭州师范大学产学研融合助力产业发展                                            |
| 2023年全国教育事业发展基本情况   数字时代,新文科建设应如何发力                                                                                                    | • 瞄准社会需求培养复合型医学人才                                              |
| 宴号字历涉嫌违法   字信网招聘   新媒体矩阵   【新闻】   专题汇尽                                                                                                    | • 扎根地方搞科研 立足产业谋转化——齐齐哈尔大学深                                     |
| 学籍学历信息管理平台 来华留学生学籍学历管理平台 学位授予信息报送 (备案) 系统     代摘入□       学籍学历信息管理平台 来华留学生学籍学历管理平台 学位授予信息报送 (备案) 系统       全国万名优秀创新创业导师库 毕业论文查重 师范生管理信息系统 第二学士学位招生信 | 全国同等学力人员申请硕士学位管理工作信息平台 电子成绩单验证<br>息平台 全国大学生职业规划大赛 安全家——职场安全早班车 |
| ▶ 学籍学历学位<br>高等教育学籍/学历/学位信息查询、验证、认证 ▶ 世国教育背景信息服务 为学生出国留学提供国内教育背景调查信息服务                                                                             | → 学信档案<br>高等教育学生信息档案                                           |
| 学籍查询     学籍验证     网上申请     进度查询       学历查询     学历验证     学历认证     报告查验     申请材料       学位查询     学位验证     学位认证                                       | 学籍信息 学位信息 图像校对<br>学历信息 考研信息 出国报告发送<br>申请学籍/学历/学位在线验证报告         |

(2) 在学位认证申请页面点击"注册"按钮,并完成认证账号注册(此账号与学信网账号不同,需单独注册)。

| 学信网 chsi.com.cn ¦ |                                       | ↑返回首页 │■加为收藏 │♀在线帮助 |
|-------------------|---------------------------------------|---------------------|
| CHINA QUAL        | 国学位认证<br>IFICATION VERIFICATION (CQV) |                     |
| 认证申请              | 认证报告真                                 | 实性查询                |
| 注册                | 申请单编号                                 | 申请单编号               |
| 普通登录              | 2018年7月1日之后提交的学位认证申请                  | , 验证报告时无需输入申请单编号!   |
| 其他登录方式            | 报告编号/验证编码                             | 报告编号或验证编码           |
| 教育部统一身份认证平台登录     | 验证码                                   | 验证码                 |
|                   |                                       | 查询 (Check)          |
|                   | 相关附件:                                 |                     |
|                   | • 新旧版国内学位认证报告调整说明                     |                     |
|                   |                                       |                     |

(3)账号注册完成后,即可登录认证页面,点击页面左侧的"学位认证申请",按照页面提示填写个人学位认证信息并上传申请材料扫描件后,即可提交认证申请。审核完成后即可生成电子认证报告(申请人按需查验、下载、打印)。

| 学信网 chsi.com.cn ¦ 善  | 較的費礼远, X3距忽<br>CHINA QUA | 国学位认                  | <ul> <li>★返回首页   ■加为收蔵</li> <li>TON (CQV)</li> </ul> |            |
|----------------------|--------------------------|-----------------------|------------------------------------------------------|------------|
| 功能导航菜单               | 您的当前位置:主页 / 学位认证         | 申请 / 学位查询             |                                                      |            |
| ♠ 主页                 | 由清讲度 1                   | 2                     | 3_                                                   |            |
| 学位认证申请               | <b>丁時之1</b> 支<br>1.学位    | 核查 » 2. 学位核查结         | 课展示 » 3. 申请单提交 »                                     | 4. 申请单信息展示 |
| ■ 学位认证指南             | ▲ 请填写学位信息                |                       |                                                      |            |
| ● 学位申请单管理 ◆          | 证书持有者姓名                  |                       | *                                                    |            |
| ▲ 待提交申请单<br>雪 待审核申请单 |                          | 身份证                   | ~ *                                                  |            |
| ▲ 已完成申请单             | 证件号码                     |                       | *                                                    |            |
| ◙ 历史申请单查询            | 学位证书编号                   | 学位证书编号                | *                                                    |            |
| ▲ 个人中心 ◆             |                          |                       | ]*                                                   |            |
| Q. 认证报告查询            | <i>♀</i> 业子校             | 间,这时年初则以上于古父母选本并仍不同无丹 | π •                                                  |            |
| ● 帮助                 | 学位授予日期                   |                       | *                                                    |            |
| じ 退出                 | 验证码                      | 验证码                   | б                                                    |            |
|                      |                          |                       |                                                      | 查询         |

## 二、学位验证报告

2008年9月1日以后授予的国内学位证书,已在学位授予信息报送(备案)系统中注册的, 学生本人可通过学信网学信档案进行网上查询和电子认证(即免费申请《中国高等教育学位在 线验证报告》),不再受理和出具书面认证报告。

(1)访问学信网"学信档案",使用学信网账号进行登录。

| 中国高等教育学生信息网(学信)<br>CHSI 該育部学历查询网站、 該育部高校招生用光工程指                                                                                                    | <b>刻 )</b><br>定网站、全国硕士研究生招生报名                     | 和调剂指定网站                                                                           |                                                                                                    | 注册   登录   English                                              |
|----------------------------------------------------------------------------------------------------|---------------------------------------------------|-----------------------------------------------------------------------------------|----------------------------------------------------------------------------------------------------|----------------------------------------------------------------|
| 首页 学籍查询 学历查询 学位查询 在线验证 计                                                                                                    | 山国教育背景信息服务 图像                                     | 較对 学信档案 高考                                                                        | 研招 港澳台招生 征望                                                                                          | 毛 就业 学职平台                                                      |
| 2024<br>高考休检                                                                                                    | 指南                                                |                                                                                   |                                                                                                    |                                                                |
| 快讯! 2024年研考国家线发布<br>聚焦研究生教育分类发展   本研贯通模式: 培养各领域<br>面向西部地区毕业生招聘专场   "同心共筑"2024届毕业生<br>聚焦2024全国两会:加强高质量教育体系建设<br>2023年全国教育事业发展基本情况   数字时代,新文科<br>套号学历涉嫌违法   学信网招聘   新媒体矩阵   【新祥 | 发尖创新人才<br>上高校联合网络招聘会<br>↓<br>建设应如何发力<br>□】   专题C总 | <b>教育资</b><br>• 关于做好<br>• 教育部長<br>• 新农科理<br>• 新农科理<br>• 航州州市院<br>• 職准社会<br>• 扎根地方 | R<br>F2024年同等学力人员申讨<br>京江西省举行部省会商会议<br>建设:注重交叉融合培养利<br>5大学产学研融合助力产业<br>禁需求培养复合型医学人之<br>ち病科研 立足产业谋转化- | 更多<br>青硕士学位外国语水<br>火<br>紫缺人才<br>火发展<br>十<br><u> 一 齐齐</u> 哈尔大学深 |
|                                                                                                    | 学历管理平台 学位授予信息报道<br>查重 师范生管理信息系统 第                 | 送(智雲)系统 全国同等学力/<br>二学士学位招生信息平台 全国                                                 | 人员申请硕士学位管理工作信<br>大学生职业规划大赛 安全                                                                        | 息平台 电子成绩单验证<br>家——职场安全早班车                                      |
| <b>学籍学历学位</b><br>高等教育学籍/学历/学位信息查询、验证、认证                                                                                                    | <b>出国教育背景</b><br>为学生出国留学提供国内教育                    | <b>信息服务</b><br>背景调查信息服务                                                           | 》 学信档案<br>高等教育学生信息档案                                                                                 |                                                                |
| 学籍查询 学籍验证<br>学历查询 学历验证 学历认证<br>学位查询 学位验证 学位认证                                                                                                    | 网上申请 送<br>报告查验 申                                  | 性度查询<br>申请材料                                                                      | 学籍信息 学位信<br>学历信息 考研信<br>申请学籍/学历/学位在                                                                  | <ul> <li>・ 图像校对</li> <li>・ 出国报告发送</li> <li>线验证报告</li> </ul>    |

(2)成功登录后,首次申请验证报告前需要绑定学位,点击下图中箭头所指"学位"字 样进行学位信息绑定。

| ノン 学信档案                       | 首页 高等教育信息                                   | 息 在线验证报告 学                                                         | 历学位认证与成绩验证                          | 出国报告发送  调查/投票    |
|-------------------------------|---------------------------------------------|--------------------------------------------------------------------|-------------------------------------|------------------|
| 高等教育信息<br>学籍 学历 学位            | <b>マン</b><br>在线验证报告<br>查看 申请                | ■<br>一<br>一<br>一<br>一<br>一<br>一<br>一<br>一<br>一<br>一<br>一<br>一<br>一 | していた。<br>出国服告发送<br>査看 发送服告 翻译件      | 学业证书图像校对<br>校对   |
| offer<br>就业<br>求职招聘           | <ul><li>     ÷ 校满意度     参与投票     </li></ul> | <b>ご</b><br>个人测评<br>进入                                             | く<br>信息核直确认<br>直看                   |                  |
|                               | 首页 高等教育信息<br>人<br>1981 - 第位信息 考研            | 息 在线验证报告 学<br>开信息                                                  | 护历学位认证与成绩验证                         | 出国报告发送 调查/投票     |
| 您一共有 2 个学位 还有学们<br>硕士-大连民族大学- | 立没有显示出来? 尝试绑定 <sup>。</sup><br>计算机技术         | 学位   学位查询范围                                                        | 学位查询结果说明                            | 查看该学位的在线验证报告     |
| -                             | 姓名                                          | 首次登录查询3<br>绑定完成                                                    | 不到学位信息的话需要先约<br>后即可查看该学位的在线<br>性别:女 | ₩定美位信息,<br>验证报告〉 |
|                               | 出生日期<br>学位授予单位<br>专业学位领域                    | ]:<br>[:<br>]: 计算机技术                                               | 状字位口期:<br>所授学位:<br>学位证书编号:          |                  |
| 学位照片                          |                                             |                                                                    |                                     |                  |

(3)如果已经绑定过学位信息,也可以点击下图中箭头所指点击顶部菜单中的"在线验证报告"栏目,直接申请《中国高等教育学位在线验证报告》。

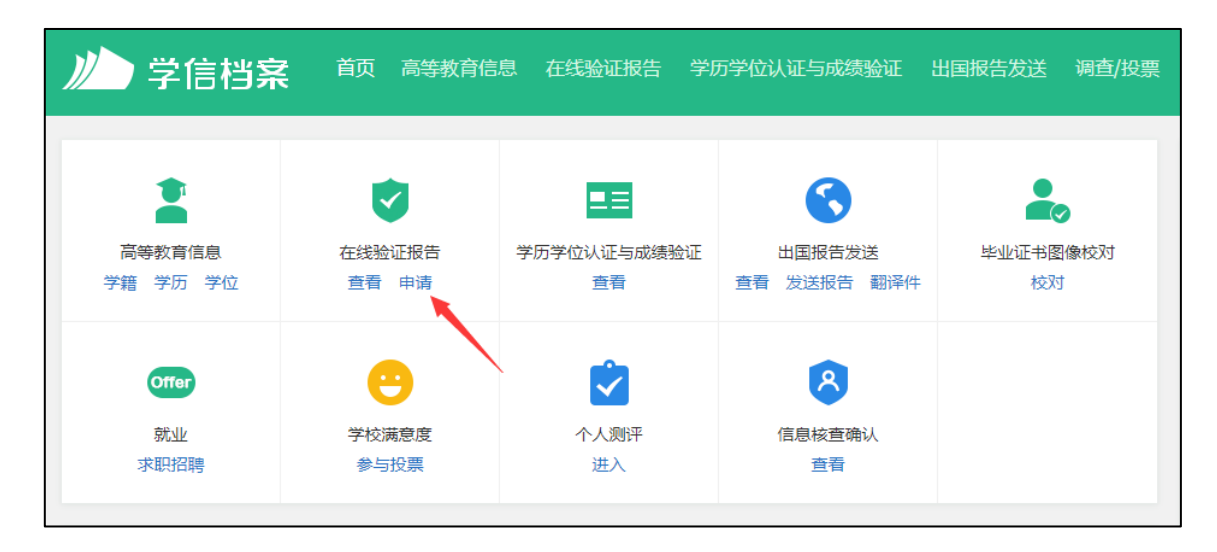

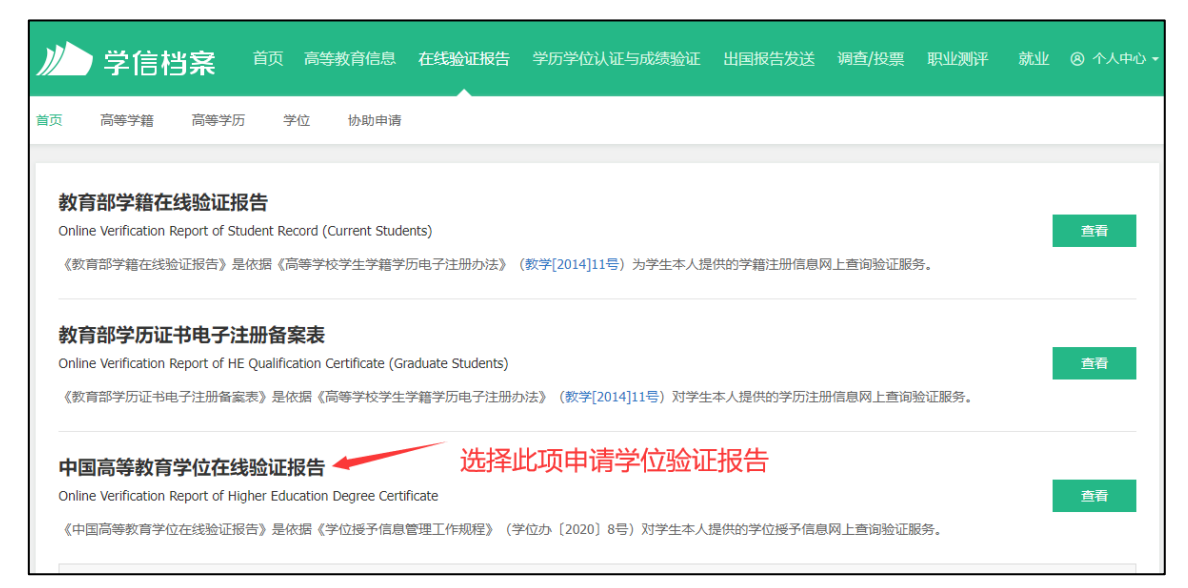

(4) 设置在线验证报告的有效期,建议将有效期调整为6个月。

| 11 | 学信档        | 窹      |     | 高等教育信 | 息在线验证推              | <b>设告</b> 学历学位认证与成绩 | 脸证 出国报告发送  | 调查/投票 | 职业测评  | 就业 |    |  |
|----|------------|--------|-----|-------|---------------------|---------------------|------------|-------|-------|----|----|--|
| 首页 | 高等学籍       | 高等学历   | 学位  | 立 协助日 | 申请                  |                     |            |       |       |    |    |  |
| 在约 | 戈验证报告 > 学位 | > 申请报告 |     |       | 申请《「                | 中国高等教育学位在线          | 验证报告》      |       |       |    |    |  |
| E  | 申请报告: 学士   | ±-     | -电子 | 信息工程  | 。. <mark>默</mark> i | 人情况下报告有效期           | 为1个月,建议#   | 舒报告有效 | 期设置为6 | 介月 | þ  |  |
| 设  | 置在线验证报告有   | 鼓期 180 | 庆   | - 6   | + 月 您可              | 在报告到期前一个月内或到期后      | ,来延长验证有效期。 |       |       | F  | 申请 |  |

(5) 点击申请,即可生成电子认证报告(申请人按需查验、下载、打印)。

Г

| 中      | 国高等教育学位在组        | 验证报告 |  |
|--------|------------------|------|--|
|        | 更新日期: 2024年3月14日 |      |  |
| 姓名     |                  |      |  |
| 性别     | 女                |      |  |
| 出生日期   |                  |      |  |
| 获学位日期  |                  |      |  |
| 学位授予单位 |                  |      |  |
| 所授学位   | 工学学士学位           |      |  |
| 学科专业   | 电子信息工程           |      |  |
| 学位证书编号 |                  |      |  |
|        |                  |      |  |
| 学位证书编号 |                  |      |  |